# Team Manager vullen met sportlink data

Wanneer u veel wijzigingen hebt aangebracht in sportlink kan het soms handiger zijn om deze data over te nemen uit sportlink en niet over te typen. Voordeel is dat er geen overtyp fouten worden gemaakt in officials, zwemmersnamen en startnummers.

### Maak een back-up van uw huidige Team10.mdb.

Dit kunt u doen door op gebruikelijke wijze een back-up te maken in Team Manager. Mocht u dit nog nooit gedaan hebben is het sowieso verstandig dit als maandelijks routine te gaan invoeren.

In de handleiding van Team Manager op <u>www.knzb.nl</u> kunt u vinden hoe u dit moet doen.

## Synchroniseren van data aan sportlink door middel van csv file

#### CSV bestand maken uit Sportlink voor Teammanager

Log in bij sportlink : http://www.sportlinkservices.nl/apps/club/knzb.jnlp met uw Clubcode, Gebruikersnaam en Wachtwoord.

| Inloggen |                 | ×       |
|----------|-----------------|---------|
|          | Verenigingscode | DHS999A |
|          | Gebruikersnaam  | beheer  |
| R        | Wachtwoord      |         |
|          | 🗹 Onthouden?    | ✓       |
|          |                 |         |

U komt nu in het openingsscherm van Sportlink. Dit is standaard het zoekscherm.

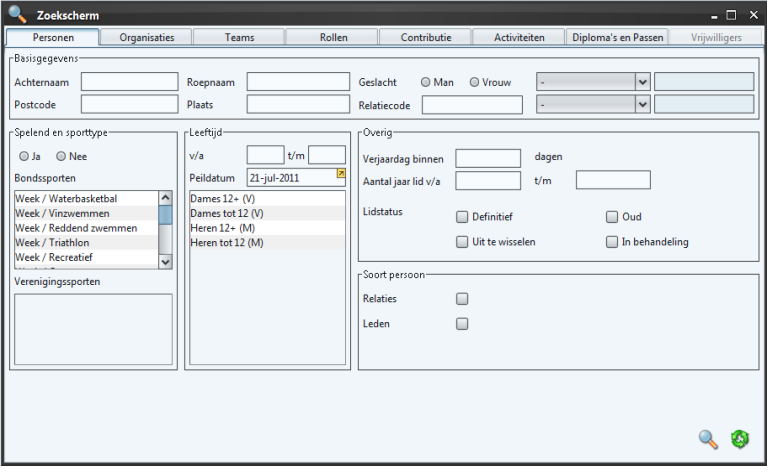

### Voor het converteren van zwemmers

Hier gaat u naar het tabblad "Diploma's en Passen". Bij het pastype klikt u op "Startvergunning" en bij Passtatus op "Uitgegeven".

Klik nu op 🌭 om alle leden met een startnummer te krijgen.

#### Let op! Hier staan ook startvergunningen tussen van waterpolo en startvergunningen bij andere verenigingen tussen.

| Diploma         | ✓ Gelijk | ~                                                                                                    |           |                           |      |                 |                                                                                                    | • *       |
|-----------------|----------|----------------------------------------------------------------------------------------------------|-----------|---------------------------|------|-----------------|----------------------------------------------------------------------------------------------------|-----------|
| Diploma         | Туре     | Startdatum                                                                                                    | Einddatum | Naam                      | M    | Geb. da         | Adres                                                                                                    | Postcoc   |
| Startvergunning | Bondspas | 1.12040-17000-00                                                                                                    |           | These and the             | 1    | THE STREET      | (Barren and Children and Childr | 1         |
| Startvergunning | Bondspas | 17 ( mg) ( 1744)                                                                                                    |           | Charlen                   | 191  | 71 AB (389)     | MARKES (MIRANDA)                                                                                                    | 1997) P   |
| Startvergunning | Bondspas | APT COMPLEXIBLE                                                                                                    |           | Weiners Wart              | 191  | 100110300-00000 | "HARRIST CO.                                                                                                    | 101111 m  |
| Startvergunning | Bondspas | ST 1840 1999                                                                                                    |           | adding the work           | 1961 | Francisso       | Werther Hirsd- B.                                                                                                    | 0.18 - 91 |
| Startvergunning | Bondspas | No. 1981. (1983)                                                                                                    |           | CONTRACTOR OF THE         | 181  | dinas de        | manual a                                                                                                    | 10111E    |
| Startvergunning | Bondspas | ALC: 141-141                                                                                                    |           | Weineren, III             | 181  | 101103-1008     | Summer -                                                                                                    | 1010 11   |
| Startvergunning | Bondspas | ATT CASE COMMENT                                                                                                    |           | infeferentfel, unt i bier | 1    | 21.000.000      | Telephonene : 22                                                                                                    |           |
| Startvergunning | Bondspas | Hi (pp) - 3004                                                                                                    |           | Westman, W. H.            | 1    | William 1988    | distillar and the                                                                                                    | 411.81    |
| Startvergunning | Bondspas | Bi an 313                                                                                                    |           | Hatten, 18-               | 10   | 1211001-0000    | distant a                                                                                                    | -         |
| Startvergunning | Bondspas | No. of Lot of Lot of Lo |           | CONTRACTOR OF             | 14   | 101,000-000     | Ber Bernings F                                                                                                    | 1976      |
| Startvergunning | Bondspas | WE (441 1983)                                                                                                    |           | Station House, 14         | 100  | 181 1012-1001   | Ben Westman 7                                                                                                    | 1078      |
| Startvergunning | Bondspas | of the same lines.                                                                                                    |           | Surrisian,                | 1001 | 10.181-1209     | The ALL COLOR OF                                                                                                    |           |
| Startvergunning | Bondspas | Page 1981                                                                                                    |           | Horsenany, 182828         | - M  | 31 at 1999      | Annoide (Adap ) 41                                                                                                    | 100011000 |
| Startvergunning | Bondspas | No. of Concession, Name                                                                                                    |           | House in                  | 10   | 1011440-1000    | Factoria and                                                                                                    | 10.00     |
| Startvergunning | Bondspas | 101 patrimet                                                                                                    |           | Franci, Fr                | 1    | 121-180-1000    | (Francesco)                                                                                                    | 10.0814   |
| Startvergunning | Bondspas | TT AND DOOR                                                                                                    |           | Watersteinen 181          | 1961 | 100 mm - 100    | Parti - 101-101-101                                                                                                    | 1011100   |
| Startvergunning | Bondspas | Hi an illing                                                                                                    |           | Promotion Westmin         | 181  | diam'r          | "Hear with the state                                                                                                    |           |
| Startvergunning | Bondspas | 111 mag (2711)                                                                                                    |           | Franklands F              | 181  | 131-1410-1008   | Business in                                                                                                    | 10.00-000 |
| Startvergunning | Bondspas | Married Contractor                                                                                                    |           | President, 781            | 181  | 101100-1007     | Wannas Head                                                                                                    | -         |
| Startvergunning | Bondspas | Witness (WAR)                                                                                                    |           | Manager, Spinster,        |      | Manager States  | Transmission (                                                                                                    | ALC: NO.  |
| Startvergunning | Bondspas | 11-1-100                                                                                                    |           | the Mr.                   | *    | 101100-1000     | (Wasserson 191                                                                                                    | -         |
| Startvergunning | Bondspas | No. of Concession, Name                                                                                                    |           | Private State             | 1    | 111 1000 1008   | (Biness) 21                                                                                                    | 10101-0   |
| Startvergunning | Bondspas | the state of the state                                                                                                    |           | Westman, m.               | 161  | 101101-008      | BUILT BUILT IN CONTRACT                                                                                                    | 10.0      |
| Startvergunning | Bondspas | the same office                                                                                                    |           | No. martine like          | 100  |                 | Institute and the                                                                                                    |           |

Klik nu rechtsboven in de lijst met gevonden personen op <sup>[III]</sup> "Kolommen wijzigen". Selecteer hier de volgende kolommen (zorg dat organisatie aan het eind staat):

| Toevoegen en verwijderen                                                                                                    | van kolom | men                                                                                                    |    | ×         |
|----------------------------------------------------------------------------------------------------|-----------|----------------------------------------------------------------------------------------------------|----|-----------|
| Beschikbare kolommen                                                                                                    |           | Zichtbare kolommen                                                                                                    |    |           |
| Toevoegen en verwijderen<br>Beschikbare kolommen<br>Persoonscode<br>Bond/Club<br>Omschrijving<br>Extra omschr.<br>Relatiecode<br>Volledige naam (1)<br>Volledige naam (2)<br>Voorletters<br>Leeftijd<br>Straat<br>Huisnummer<br>Huisnummer<br>Huisnummer<br>Huisnummer<br>Huisnummer<br>Huisnummer<br>Straat<br>Heeft foto?<br>Vrij veld 1<br>Vrij veld 2<br>Vrij veld 3<br>Vrij veld 3<br>Vrij veld 5<br>Vrij veld 5<br>Vrij veld 5<br>Vrij veld 6<br>Vrij datumveld 1<br>Vrij datumveld 1 | van kolom | men<br>Zichtbare kolommen<br>Diploma<br>Startdatum<br>Einddatum<br>M/V<br>Geb. datum<br>Adres<br>Postcode<br>Woonplaats<br>Email<br>Roepnaam<br>Achternaam<br>Tussenvoegsel<br>Soort/Categorie<br>Status<br>Pasnummer<br>Mobiel<br>Telefoon<br>Land<br>Geh.classificatie<br>Geh.dispensatie |    |           |
| Vrije dropdown 2<br>Clubrol                                                                                                    |           |                                                                                                    |    |           |
|                                                                                                    |           |                                                                                                    |    |           |
|                                                                                                    |           |                                                                                                    | Ok | Annuleren |

En klik op Ok.

We krijgen nu een zoekresultaat te zien met hierin alle leden die een actief startnummer hebben met hun gegevens die we in Teammanager willen hebben. Nu moeten we nog de leden selecteren die een startnummer voor zwemmen hebben bij de eigen vereniging. Boven elk zoekresultaat staat nog een balk waarmee nog extra zoekcriteria ingegeven kunnen worden. We kiezen hier voor "Organisatie" - "Gelijk" – "*naam van de eigen vereniging*" zoals deze in de kolom "Organisatie" staat en klikken op 🔹. Nu kiezen we "Soort/Categorie" - "Gelijk" – "Zwemmen" en klikken weer op 🔹. Nu krijgen we de juiste personen te zien.

| 3. | Gevonden | pers | onen: 67 | _     |        |        |       |      |          |       |        |       |         | - 🗆 ×  |
|----|----------|------|----------|-------|--------|--------|-------|------|----------|-------|--------|-------|---------|--------|
|    |          |      |          |       |        |        |       |      |          |       |        |       |         | 5      |
| Fa | X        | ~    | Gelijk   | ~     |        |        |       |      |          |       |        |       |         |        |
| d  | M/V      |      | Tussen   | Pasnu | Adres  | Postco | Land  | Woon | Telefoon | Fax   | Mobiel | Email | Startda | Eindda |
| K  | lik nu   | 1 (  | op 👌     | om c  | le geg | gever  | ns in | deze | lijst te | e ope | nen ii | n Exe | cel.    |        |

In Excel kiezen we nu voor bestand "opslaan als" en indien deze nog niet op "CSV (gescheiden door lijstscheidingsteken)" staat kiezen we voor dit. In de meeste gevallen kiest Excel voor de bestandsnaam "sl-excel-export.csv". Let goed op waar u dit bestand opslaat. De makkelijkst te vinden optie is om dit bestand op het "Bureaublad" te plaatsen. Excel komt nu met een foutmelding dat het bestand "niet compatibel" is. Klik op Ja.

#### **Gegevens verwerken**

Haal de .csv door de volgende website. http://www.xzweml.nl/TMsynchroSL

| C Insylichost Co                                                             | nversie nuip windows internet explorer 🔚 🔲 🔼                                                                  |
|------------------------------------------------------------------------------|----------------------------------------------------------------------------------------------------|
| 00 • 🔊                                                                       | tp://www.xzwem 🖌 🍫 🗙 🚱 Google 🛛 🔎 🔹                                                                           |
| 🚖 Favorieten 🥻                                                               | TMsynchoSL Conversie hulp.                                                                                    |
| Procedure<br>sportlink                                                       | e om CSV om te vormen van<br>naar Team Manager 10                                                             |
| CSV leden                                                                    | Bladeren                                                                                                    |
| bestand:                                                                     |                                                                                                    |
| Verplichte<br>velden:                                                        | Achternaam, Voornaam, Geboortedatum,<br>Geslacht, Tussenvoegsel.                                              |
| Startnummer                                                                  |                                                                                                    |
| Handicapcodes                                                                |                                                                                                    |
| Volledig adres                                                               |                                                                                                    |
| Postcode                                                                     |                                                                                                    |
| Nationaliteit                                                                |                                                                                                    |
| Woonplaats                                                                   |                                                                                                    |
| Telefoon                                                                     |                                                                                                    |
| Fax                                                                          |                                                                                                    |
| Mobiel tel.                                                                  |                                                                                                    |
| E-mail                                                                       |                                                                                                    |
| Ingangsdatum                                                                 |                                                                                                    |
| Einddatum                                                                    |                                                                                                    |
|                                                                              | Omzetten                                                                                                    |
| Opmerkingen:                                                                 |                                                                                                    |
| <ol> <li>Geslacht n</li> <li>Een ongeb</li> <li><u>Handleidin</u></li> </ol> | nag niet aan het begin staan.<br>ruikt veld moet aan het eind staan.<br>g voor verkrijgen file uit Sportlink. |
| Team Man                                                                     | ager Synchroniseren vanuit Sportlink (Alfa 0.1)                                                               |
| 😜 Inter                                                                      | met 🦓 + 🔍 100% - 🛒                                                                                            |

Wat hier gebeurt is dat in de kop de kolomnamen op de eerste regel vervangen worden door de namen die nodig zijn voor met Team Manager te synchroniseren.

U kunt bovenstaan ook zelf doen door op de eerste regel:

"Achternaam" te vervangen door LASTNAME

"Roepnaam" te vervangen door FIRSTNAME

"Geb datum" te vervangen door BIRTHDATE

"Geslacht" of "M/V" te vervangen door GENDER maak tevens van alle V een F. Zoek en vervangen ";V;" door ";F;"

"Tussenvoegsel" te vervangen door NAMEPREFIX

"Pasnummer" te vervangen door REGISTRATIONID

"Volledig adres" te vervangen door STREET

"Postcode" te vervangen door ZIP

"Land" te vervangen door ADRESSNATION en daarna de juiste codes omzetten.

"Woonplaats" te vervangen door PLACE

"Telefoon" te vervangen door PHONEP

"Fax" te vervangen door FAX

"Mobiel" te vervangen door MOBILE

"E-mail" te vervangen door EMAIL

"Geh.classificatie" te vervangen door HANDICAPS (Eerste 2 cijfers Handicap)

"Geh.classificatie" te vervangen door HANDICAPSM (Tweede 2 cijfers Handicap)

"Geh.classificatie" te vervangen door HANDICAPSB (Derde 2 cijfers Handicap)

"Geh.dispensatie" te vervangen door HANDICAPEX (uitleg handicap)

"Ingangsdatum" te vervangen door ENTRYDATE

"Einddatum" te vervangen door EXITDATE

Daarna start u Team Manager 10 en update u totdat u versie 10.1.16420 of later hebt. Kies [Leden][Import Atleten]

Daarna kiest u het bestand wat u heb opgeslagen van de website of zelf hebt aangepast. Daarna krijgt u het volgende scherm.

| Importeren Atleten           |             |                |             |
|------------------------------|-------------|----------------|-------------|
| <b>M</b>   ≟↓ 7 <u>7</u>   ⇒ |             |                |             |
| Naam van import 🔺            | Geboorted   | Naam           | Geboorted   |
| ✓ ABAKHTI, Reda              | 26-8-1999 H | ABAKHTI, Reda  | 26-8-1999 H |
| ADAMSE, Dorien               | 22-6-1994 D | ADAMSE, Dorien | 22-6-1994 D |
|                              |             |                |             |

Hiermee kunt u de gegevens uit de .csv (waaronder het startnummer) koppelen aan de namen. Indien rechts niet gevuld is bij bepaalde atleten komen de velden roepnaam,achternaam,geboortedatum en geslacht niet volledig overeen.

Als u daarna op de => klikt linksboven zijn al uw startnummers die actief zijn in sportlink aangepast. Als u meer vinkjes had aanstaan zijn deze ook aangepast.

### Voor het converteren van officials

Hier gaat u naar het tabblad "Bondsfuncties". Bij het official klikt u op alle type officials terwijl u de <ctrl> toets vasthoudt.

Klik nu op som alle officials en hun bevoegdheden te krijgen. Let op! Hier staan ook officials tussen van waterpolo.

| Diploma 🗸       | Gelijk   | ~                                                                                                    |           |                       |     |                          |                          | • 🗶                   |
|-----------------|----------|----------------------------------------------------------------------------------------------------|-----------|-----------------------|-----|--------------------------|--------------------------|-----------------------|
| Diploma         | Туре     | Startdatum                                                                                                    | Einddatum | Naam                  | M   | Geb. da                  | Adres                    | Postcoc               |
| Startvergunning | Bondspas | The second second second second second second second second second second second second second second second s |           | Theorem (Mr.          | 1   | 101 HILL 1989            | The same and the         | 1000                  |
| Startvergunning | Bondspas | 11.000.0000                                                                                                    |           | Charles Advertise     | W   | 271 (88) (389)           | WARRANT PROPERTY.        | 連邦の史                  |
| Startvergunning | Bondspas | T INCOME                                                                                                    |           | Westman, Man.         | 181 | THE OTHER DESIGNATION.   | "WHERE AN AD A PARTY OF  | 101111 m              |
| Startvergunning | Bondspas | A 1991                                                                                                    |           | waters weaters        | 161 | 7770001-0000             | Problemental - Br        | 0.18 - 81             |
| Startvergunning | Bondspas | ALC: UNK COMMON                                                                                                |           | mannani, merceki      | M   | AT 1842                  | Million at               | 10000                 |
| Startvergunning | Bondspas | ALC: 1997 1998                                                                                                 |           | Minister, in          | W   | 101110-0001-0000         | Wittensprone - F         | 1010-11               |
| Startvergunning | Bondspas | HT CHARLES PROVIDE                                                                                             |           | (Hitseeth) and ( this | 8   | 101000-0000              | Personal care.           |                       |
| Startvergunning | Bondspas | 10 Jan 1996                                                                                                    |           | Wannam, N. J.         | ÷   | Acres - 200              | distingues and it.       | 10.72.181             |
| Startvergunning | Bondspas | - an - 3151                                                                                                    |           | PERSONAL PROPERTY AND | 8   | 1011001-0000             | Holices -                | milerter 1            |
| Startvergunning | Bondspas | States and the second                                                                                          |           | in dispersion in      | 6   | 101,001-000              | Ber Bertinger F          | 1979                  |
| Startvergunning | Bondspas | AND 1341 (1983)                                                                                                |           | Carlouddeau, 19       | 10  | 141-1012-1483            | Ber Westman T.           | 1478                  |
| Startvergunning | Bondspas | The same should                                                                                                |           | Garrisson, G.         | 161 | 101 Jan 1309             | (Thesasseements)         | 1024-08               |
| Startvergunning | Bondspas | Page (H)                                                                                                    |           | Horseitern, 1878-28   | ÷.  | 20.000                   | man id i blas i Bi       |                       |
| Startvergunning | Bondspas | No. of Concession, Name                                                                                        |           | Strength, 14          | 8   | CONTRACTOR OF THE OWNER. | Hannaharan               | 10.00                 |
| Startvergunning | Bondspas | 10 pt 101                                                                                                    |           | Famal II.             | 6   | 121-180-000              | (Francesco)              | 10.08145              |
| Startvergunning | Bondspas | 171 (888) (888)                                                                                                |           | Watersteiner, 181-    | 161 | 001 mm - 2000            | Personal and the last    | 1017184               |
| Startvergunning | Bondspas | No. open commen                                                                                                |           | Property, Western     | 16  | diam's and               | This are sufficiently.   |                       |
| Startvergunning | Bondspas | 11 and 12111                                                                                                   |           | Franklands            | 161 | Distanti ditta           | Busianinan (E.           | 1244-144              |
| Startvergunning | Bondspas | And the other                                                                                                  |           | Persona illi          | 141 | 101-102-1082             | Water and Street Tax     |                       |
| Startvergunning | Bondspas | ARCHART (MAR)                                                                                                  |           | Annual Strength       |     | Manager States           | Suprementation of the    | ALC: NO.              |
| Startvergunning | Bondspas | 111100-1004-0                                                                                                  |           | they like             | 4   | Girage cases             | (Wassiman r Wr)          | miles all             |
| Startvergunning | Bondspas | No. of Concession, Name                                                                                        |           | feranseense.          | ÷.  | 111 (199) (1988)         | (Rinemill)               | 10101-0               |
| Startvergunning | Bondspas | ALC: 1011 (1010)                                                                                               |           | Witness, H.           | 161 | 101,000 1000             | Buildingenerali ;        | 343                   |
| Startvergunning | Bondspas | The owner with the                                                                                             |           | laid: market. lake    | 100 |                          | International Providence | and the second second |

Klik nu rechtsboven in de lijst met gevonden personen op ill "Kolommen wijzigen". Selecteer hier de volgende kolommen (zorg dat privacyniveau aan het eind staat):

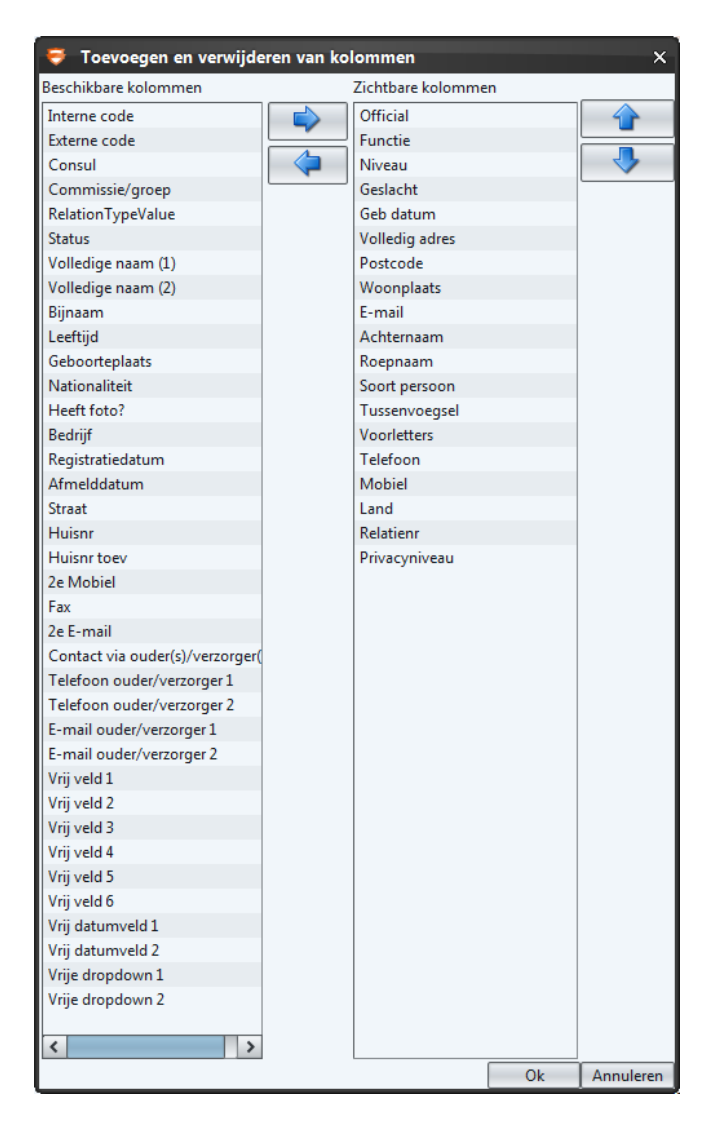

En klik op Ok.

We krijgen nu een zoekresultaat te zien met hierin alle leden die een actief startnummer hebben met hun gegevens die we in Teammanager willen hebben.

Klik nu op <sup>§</sup> om de gegevens in deze lijst te openen in Excel.

In Excel kiezen we nu voor bestand "opslaan als" en indien deze nog niet op "CSV (gescheiden door lijstscheidingsteken)" staat kiezen we voor dit. In de meeste gevallen kiest Excel voor de bestandsnaam "sl-excel-export.csv". Let goed op waar u dit bestand opslaat. De makkelijkst te vinden optie is om dit bestand op het "Bureaublad" te plaatsen. Excel komt nu met een foutmelding dat het bestand "niet compatibel" is. Klik op Ja.

#### **Gegevens verwerken**

Haal de .csv door de volgende website. http://www.xzweml.nl/TMsynchroSL

Kies voor officials het onderste deel.

Wat hier gebeurt is dat in de kop de kolomnamen op de eerste regel vervangen worden door de namen die nodig zijn voor met Team Manager te synchroniseren.

U kunt bovenstaan ook zelf doen door op de eerste regel: "Achternaam" te vervangen door LASTNAME "Roepnaam" te vervangen door FIRSTNAME "Geslacht" of "M/V" te vervangen door GENDER maak tevens van alle V een F. Zoek en vervangen ";V;" door ";F;" "Geb datum" te vervangen door BIRTHDATE "Tussenvoegsel" te vervangen door NAMEPREFIX "Relatienr" te vervangen door REGISTRATIONID "Volledig adres" te vervangen door STREET "Postcode" te vervangen door ZIP "Land" te vervangen door ADRESSNATION en daarna de juiste codes omzetten. "Woonplaats" te vervangen door PLACE "Telefoon" te vervangen door PHONEP "Fax" te vervangen door FAX "Mobiel" te vervangen door MOBILE "E-mail" te vervangen door EMAIL "Niveau" wordt samengevat, naar 1 veld grade met alle niveau's achter elkaar. Daarna start u Team Manager 10 en update u totdat u versie 10.1.16420 of later hebt. Kies [Leden] [Import Atleten]

Daarna kiest u het bestand wat u heb opgeslagen van de website of zelf hebt aangepast. Daarna krijgt u het volgende scherm.

| Main     Image: Second state     Image: Second state     Geb       Maam van import     ▲     Geb       Maam van import     ▲     A       Maam van import     ▲     A       Maam van import     ▲     A       Maam van import     ▲     A       Maam van import     ▲     A       Maam van import     ▲     A       Maam van import     ▲     A       Maam van import     < | boorted<br>26-8-1999 H<br>22-6-1994 D | Naam<br>ABAKHTI, Reda<br>ADAMSE, Dorien | Geboorted<br>26-8-1999<br>22-6-1994 | H<br>D |
|----------------------------------------------------------------------------------------------------|---------------------------------------|-----------------------------------------|-------------------------------------|--------|
| Naam van import ▲ Get<br>✓ ABAKHTI, Reda 2<br>✓ ADAMSE, Dorien 2                                                                                                    | boorted<br>26-8-1999 H<br>22-6-1994 D | Naam ABAKHTI, Reda ADAMSE, Dorien       | Geboorted<br>26-8-1999<br>22-6-1994 | H<br>D |
| ABAKHTI, Reda     2     ADAMSE, Dorien     2                                                                                                    | 26-8-1999 H<br>22-6-1994 D            | ABAKHTI, Reda<br>ADAMSE, Dorien         | 26-8-1999<br>22-6-1994              | H<br>D |
| ADAMSE, Dorien 2                                                                                                    | 22-6-1994 D                           | ADAMSE, Dorien                          | 22-6-1994                           | D      |
|                                                                                                    |                                       |                                         |                                     |        |
|                                                                                                    |                                       |                                         |                                     |        |
|                                                                                                    |                                       |                                         |                                     |        |
|                                                                                                    |                                       |                                         |                                     |        |
|                                                                                                    |                                       |                                         |                                     |        |

Hiermee kunt u de gegevens uit de .csv (waaronder het startnummer) koppelen aan de namen. Indien rechts niet gevuld is bij bepaalde atleten komen de velden roepnaam,achternaam,geboortedatum en geslacht niet volledig overeen.

Als u daarna op de => klikt linksboven zijn al uw startnummers die actief zijn in sportlink aangepast. Als u meer vinkjes had aanstaan zijn deze ook aangepast.